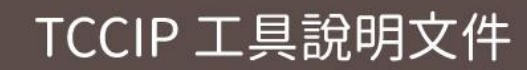

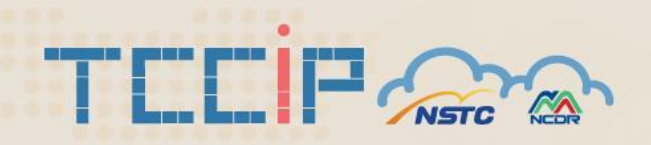

# AR6 統計降尺度資料合併工具 說明文件

2025年5月5日

臺灣氣候變遷推估資訊與調適知識平台 Taiwan Climate Change Projection Information and Adaptation Knowledge Platform

|   | - 4 - 2 |
|---|---------|
| E | 「」 亚 水  |

| — 、 | 工具摘要1       | L |
|-----|-------------|---|
| _`  | 執行環境設定      | L |
| Ξ、  | 資料準備1       | L |
| 四、  | 工具執行        | 2 |
| 五、  | 使用規範        | ) |
|     | 5.1 著作權     | ) |
|     | 5.2 引用說明    | ) |
|     | 5.3 聯絡我們10  | ) |
| 六、  | 版本控制和可追溯性11 | L |

## 圖表目錄

| 圖 | 1 | 本手冊以 AR6 統計降尺度日資料-三縣市為資料合併案例2      |
|---|---|------------------------------------|
| 圖 | 2 | 工具執行流程3                            |
|   | 3 | 工具執行介面圖4                           |
| 圖 | 4 | 彈出視窗選擇要加入的某區域資料夾·本例為臺北市4           |
| 圖 | 5 | 中間訊息視窗為合併清單,會出現要合併的資料夾(本例:臺北市降雨量)5 |
| 圖 | 6 | 要合併的各區域資料夾會出現在合併清單上6               |
| 圖 | 7 | 給合併後的新區域資料命名,方便區分7                 |
| 圖 | 8 | 點擊"執行合併"後會做最後確認7                   |
| 圖 | 9 | 進度條以及執行紀錄視窗方便掌握合併進度8               |
|   |   |                                    |
| 表 | 3 | 歷年版本更新紀錄。11                        |
| 表 | 4 | 歷年文件版本更新紀錄。11                      |

#### 一、工具摘要

工具名稱: AR6 統計降尺度資料合併工具

工具版本: v1.0.0 (初版)

上架日期:2025.5.01

**工具簡述**:本工具可將自 TCCIP 氣候變遷資料商店下載的 AR6 統計降尺度資料,無論是四大區、縣市或流域的日資料或月資料,將不同區域的檔案合併為新的區域檔案,並保留原有格式與檔名結構。支援不同 GWL/SSP 子目錄分類,並同時支援 1km 以及 5km 解析度資料。

開發團隊:國科會「臺灣氣候變遷推估資訊與調適資訊平台計畫」

二、執行環境設定

本工具可以選擇使用 python 程式原始碼 AR6\_merge.py 或是已編譯好的程 式執行檔 AR6\_merge.exe

#### 1. 使用程式原始碼 AR6\_merge.py 之執行環境

「AR6 統計降尺度資料合併工具」乃利用 Python3.10 版本進行開發,使用 Python 應用模組包括 os、tkinter、pandas、defaultdict、threading、 platform、subprocess、sys,適合 Windows、Mac、Linux 等各種系統,使用 者如果選擇執行原始程式檔,需確保電腦已安裝 Python3.10 以上版本,同時已 安裝上述應用模組。

2. 使用執行檔 AR6\_merge.exe 之執行環境

已編譯好的「AR6 統計降尺度資料合併工具」-AR6\_merge.exe,屬於綠色軟體,可在 Windows 環境下執行,無需事先安裝 python 以及相關模組,適合所有 Windows 系統使用者,Mac 或是 Linux 系統使用者則建議使用程式原始碼。

三、資料準備

本工具可將 TCCIP 氣候變遷資料商店下載的 AR6 統計降尺度資料,無論是四

大分區、縣市或流域的日資料或月資料,都可將不同區域的檔案合併為新的區域檔案。使用本工具前,請自行至 TCCIP 氣候變遷資料商店下載不同區域的 AR6 統計 降尺度資料檔案。資料存放位置不一定要和工具相同,但建議先確認儲存空間是否 充足。本工具可以合併相同時間尺度的任何區域資料,因此您可以選擇合併 AR6 統計降尺度日資料,或是 AR6 統計降尺度月資料,但不可將不同時間尺度資料或 不同變數的資料進行合併。本手冊將以統計降尺度日資料中的基隆市、臺北市以及 新北市降雨量資料為例進行合併,資料商店如圖 1 所示。下載後的檔案請預先解 壓縮至個別資料夾,並確保硬碟空間足夠容納合併後的檔案。

| TEEP               | 關於我們 ~ 資料服務 ~ 調適百寶箱                             | 知識服務 ~ 其他服務 ~ <b>Q</b> 登入 ENG |
|--------------------|-------------------------------------------------|-------------------------------|
| 資料服務 / 氣候變遷資料商店    |                                                 |                               |
| I 資料選單 AR6統計降尺度日資料 | 降雨量 > 膝市 >                                      |                               |
| · 資料車(0)           |                                                 |                               |
| ▶ 下載說明 ▲隆市  ▶ 降雨量  | 臺北市<br>峰雨量 新北市<br>降雨量                           | 桃園市 🍘 新竹市 🍘                   |
| 📜 加入資料車            | 📜 加入資料車 📜 加入資料車                                 | 📜 加入資料車                       |
| 新竹縣 5000 隆雨量       | 苗栗縣 😭<br><sub>降雨量</sub> 臺中市 😭<br><sub>降雨量</sub> | 彰化縣 篇<br>降雨量 降雨量              |
| 📜 加入資料車            | 📜 加入資料車 📜 加入資料車                                 | 📜 加入資料車                       |

圖 1 本手冊以 AR6 統計降尺度日資料-三縣市為資料合併案例

本工具僅適合合併 TCCIP 氣候變遷資料商店下載的資料,範疇如下: 資料:AR6 統計降尺度資料 時間尺度:日資料、月資料(不可交叉合併) 空間解析度:0.05 度 (約 5 公里)、0.01 度 (約 1 公里)(不可交叉合併) 變數:所有變數(不可交叉合併) 區域:四分區、縣市、流域(可交叉合併) 子目錄名稱:historical、GWL1.5、GWL2.0、GWL3.0、GWL4.0、ssp126、ssp245、 ssp370、ssp585

四、工具執行

工具打開後執行步驟流程如圖 2 所示,分別說明如下:

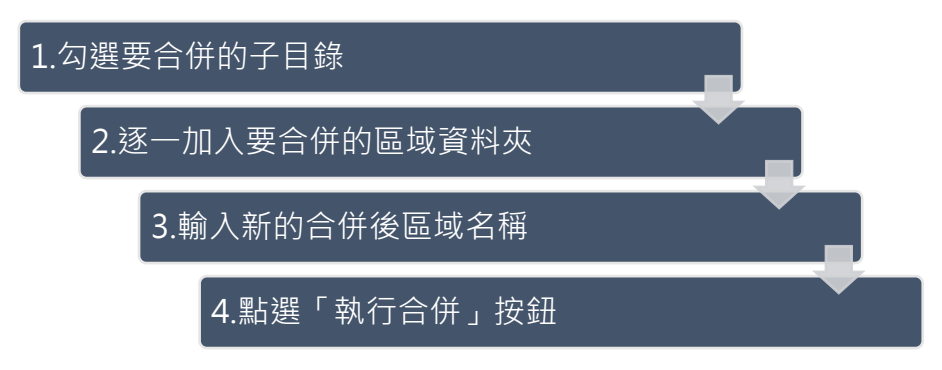

圖 2 工具執行流程

- 勾選要合併的子目錄: AR6 統計降尺度資料解壓縮後,不同 GWL 資料以及 ssp 資料將分置於不同子目錄,合併過程可自行選擇要合併的子目錄有那些,如圖 3 所示,內定已勾選值為 historical、GWL1.5、GWL2.0、GWL3.0、GWL4.0。
- 逐一加入要合併的區域資料夾:點擊"請選擇要合併的區域資料夾"按鈕,便 會有資料夾選擇視窗,如圖 4 所示,選擇某一區域資料夾,按下"選擇資料夾" 後,工具介面中的訊息視窗便會出現要合併區域的資料夾清單,如圖 5 所示。 重複操作這個動作,點擊"請選擇要合併的區域資料夾"按鈕,選擇某一區域 資料夾,按下"選擇資料夾",便可依序將不同區域資料加入合併清單,如圖 6 所示。
- 輸入新的合併後區域名稱:請自行命名新的區域名稱,以方便區別合併後的檔案,如圖 7。合併時,會自動於本工具目錄下建立此區域名稱的目錄,也因此 需確認所在硬碟有足夠的空間產生合併後的檔案。合併後的檔案檔名中的區域 名稱也會以新的區域名稱取代。
- 4. 點選「執行合併」按鈕:點擊「執行合併」按鈕後,會跟您做最後確認要合併 的清單,合併的子目錄,以及新區域名稱。如有遺漏,可以再回去勾選或調整 內容。合併時,依照資料的內容與長度需要花費的時間不盡相同,為方便掌握 進度,介面下方有進度條以及執行紀錄可以方便掌握合併進度,如圖 9 所示。 合併過程,相關邏輯與處理方式如下:
  - i. 合併每個子目錄中,相同 變數\_情境\_模式\_年份 的檔案
  - ii. 僅區域名稱不同的檔案才會合併
  - iii. 自動去除重複經緯度點資料
  - iv. 移除欄位中包含 -99.9 的資料列
  - v. 數值保留小數第二位
- 5. 中止或結束:只要點擊右上角的 "X" 關閉視窗,便可中止或結束工具。
- 合併結果:本工具依照您填入的新區域名稱,在本工具目錄下新增子目錄,並 依照您選擇合併的子目錄架構,以原有檔案命名規則,將合併後檔案放入。

| 選擇資料夾                                                   |                          |                   |                   |    |       |     | × |
|---------------------------------------------------------|--------------------------|-------------------|-------------------|----|-------|-----|---|
| $\leftrightarrow$ $\rightarrow$ $\checkmark$ $\uparrow$ | └ > 下載 >                 |                   | ~                 | С  | 搜尋 下戴 |     | Q |
| 組合管理 ▼ 新増資料                                             | Ч <b></b>                |                   |                   |    |       | ≣ • | 1 |
| > 🦲 Ted - 個人                                            | 名稱                       | 修改日期              | 類型                | 大小 |       |     |   |
| > 🛓 下載                                                  | ◇ 今天                     |                   |                   |    |       |     |   |
| > 📑 文件                                                  | ■ AR6_統計降尺度_日資料_基隆市_降雨量  | 2025/4/8 上午 09:06 | 檔案資料夾             |    |       |     |   |
| > 🕖 音樂                                                  |                          |                   | itti alla sia dal |    |       |     |   |
| > 🛄 桌面                                                  | AR6_統計降尺度_日資料_臺北市_降限量    | 2025/4/7 下午 03:09 | 福菜資料夾<br>場安容料本    |    |       |     |   |
| > 🔀 園片 🛛 📔                                              |                          | 2023/4/7 1 10.01  | THRENC            |    |       |     |   |
| > 🛂 影片                                                  |                          |                   |                   |    |       |     |   |
| > 📒 User                                                |                          |                   |                   |    |       |     |   |
| ✔ 💶 本機                                                  |                          |                   |                   |    |       |     |   |
| > 💾 ALTOS (C:)                                          |                          |                   |                   |    |       |     |   |
|                                                         |                          |                   |                   |    |       |     |   |
| 資料                                                      | 夾: AR6_統計降尺度_日資料_臺北市_降兩量 |                   |                   |    |       |     |   |
|                                                         |                          |                   |                   | (  | 選擇資料夾 | 取消  |   |
|                                                         |                          |                   |                   |    |       |     |   |
|                                                         | 4 彈出視窗選擇要加/              | 入的某區域資            | *料夾,本             | 例為 | 臺北市   |     |   |

圖 3 工具執行介面圖

| In AR6統計降尺度資料合併工具 | - 🗆 X            |
|-------------------|------------------|
| 1. 請勾選要合併的子目錄——   |                  |
| ☑ historical      | □ ssp126         |
| GWL1.5            | □ ssp245         |
| GWL2.0            | □ ssp370         |
| GWL3.0            | □ ssp585         |
| GWL4.0            |                  |
|                   |                  |
| 2. 請選擇安谷伊         | 的各區域資料夾(一次選一個加人) |
|                   |                  |
|                   |                  |
|                   |                  |
|                   |                  |
| 合併後的新區域名稱: 新區域    | Ş.               |
|                   |                  |
| 3. 執行合併           | ■使用說明 i 版本資訊     |
|                   |                  |
|                   | 執行記錄:            |
|                   |                  |
|                   |                  |
|                   |                  |
|                   |                  |
|                   |                  |
|                   |                  |

| AR6統計降尺度資料合併工具       |                   | _     | ×   |
|----------------------|-------------------|-------|-----|
| □1. 請勾選要合併的子目錄──     |                   |       |     |
| historical           | □ ssp126          |       |     |
| GWL1.5               | □ ssp245          |       |     |
| GWL2.0               | □ ssp370          |       |     |
| ☑ GWL3.0             | □ ssp585          |       |     |
| GWL4.0               |                   |       |     |
| 2 誌凞摆亜스              | 任的冬回试资料本(— 为避— 個) | tn እእ |     |
| 2. 明选译安日             |                   | ли//) |     |
| D:/Download/AR6_統計降尺 | R度_日資料_臺北市_降雨量    |       |     |
|                      |                   |       |     |
|                      |                   |       |     |
|                      |                   |       |     |
| 合併後的新區域名稱:新區         | 域                 |       | - 1 |
|                      |                   | - 1   |     |
| 3. 執行合併              | ■ 使用說明 版本資訊       | н     |     |
|                      |                   |       |     |
|                      |                   |       |     |
|                      | 執行記錄:             |       |     |
|                      | 執行記錄:             |       | _   |
|                      | 執行記錄:             |       |     |
|                      | 執行記錄:             |       |     |
|                      | 執行記錄:             |       |     |
|                      | 執行記錄:             |       |     |

圖 5 中間訊息視窗為合併清單·會出現要合併的資料夾(本例:臺北市降雨量)

| 🚌 AR6統計降尺度資料合併工具                                                        | -                                               | × |
|-------------------------------------------------------------------------|-------------------------------------------------|---|
| ┌1. 請勾選要合併的子目錄───                                                       |                                                 |   |
| I historical                                                            | □ ssp126                                        |   |
| GWL1.5                                                                  | □ ssp245                                        |   |
| GWL2.0                                                                  | □ ssp370                                        |   |
| GWL3.0                                                                  | 🗆 ssp585                                        |   |
| GWL4.0                                                                  |                                                 |   |
| 2. 請選擇要合併                                                               | 的各區域資料夾(一次選一個加入)                                |   |
| D:/Download/AR6_統計降尺度<br>D:/Download/AR6_統計降尺度<br>D:/Download/AR6_統計降尺度 | 度_日資料_臺北市_降兩量<br>度_日資料_新北市_降兩量<br>度_日資料_基隆市_降兩量 |   |
| 合併後的新區域名稱: 新區域                                                          | 1                                               |   |
| 3. 執行合併                                                                 | ■使用說明 i 版本資訊                                    |   |
|                                                                         | 執行記錄:                                           |   |
|                                                                         |                                                 |   |
|                                                                         |                                                 |   |
|                                                                         |                                                 |   |
|                                                                         |                                                 |   |
|                                                                         |                                                 |   |

#### 圖 6 要合併的各區域資料夾會出現在合併清單上

| 🚎 AR6統計降尺度資料合併工具                                                                                                    | - 🗆 X                         |
|----------------------------------------------------------------------------------------------------|-------------------------------|
| 1. 請勾選要合併的子目錄                                                                                                    |                               |
| Image: First Provide the matrix of the matrix of the m | □ ssp126                      |
| 🔽 GWL1.5                                                                                                    | □ ssp245                      |
| ☞ GWL2.0                                                                                                    | □ ssp370                      |
| ☞ GWL3.0                                                                                                    | □ ssp585                      |
| ☞ GWL4.0                                                                                                    |                               |
| 2. 請選擇要合併的各區域;                                                                                                    | 資料夾(一次選一個加入)                  |
| D:/Download/AR6_統計降尺度_日資料<br>D:/Download/AR6_統計降尺度_日資料<br>D:/Download/AR6_統計降尺度_日資料_                                                                                                    | 臺北市_降雨量<br>新北市_降雨量<br>基隆市_降雨量 |
| 合併後的新區域名稱: <mark>北北基</mark>                                                                                                    |                               |
| 3. 執行合併 🔤使用意                                                                                                    | û 版本資訊                        |
|                                                                                                    | 錄:                            |
|                                                                                                    |                               |
|                                                                                                    |                               |
|                                                                                                    |                               |
|                                                                                                    |                               |
|                                                                                                    |                               |

圖 7 給合併後的新區域資料命名,方便區分

| <u>乘</u> 確認 ( | 合併                                                                                                    | × |
|---------------|----------------------------------------------------------------------------------------------------|---|
| ?             | 您即將合併以下區域:<br>D:/Download/AR6_統計降尺度_日資料_壺北市_降雨量<br>D:/Download/AR6_統計降尺度_日資料_新北市_降雨量<br>D:/Download/AR6_統計降尺度_日資料_基隆市_降雨量<br>子目錄:historical,GWL1.5,GWL2.0,GWL3.0,GWL4.0<br>合併後檔案將放在新建的:北北基 資料夾下<br>是否繼續? |   |
|               | 是(Y) 否(N)                                                                                                    |   |

圖 8 點擊 "執行合併" 後會做最後確認

| In AR6統計降尺度資料合併工具                                                      | -     |     | Х |
|------------------------------------------------------------------------|-------|-----|---|
| □1.請勾選要合併的子目錄                                                          |       |     |   |
|                                                                        |       |     |   |
| ♥ GWL1.5 ■ ssp245                                                      |       |     |   |
| ☞ GWL2.0                                                               |       |     |   |
| ☞ GWL3.0                                                               |       |     |   |
| ₩ GWL4.0                                                               |       |     |   |
| 2 靖海探軍会任的名耳侯姿彩本(一次海—届)                                                 | πλι   |     |   |
| 2. 胡送洋安口//117日國國夏科沃(一大送一回/)                                            | 47 NJ |     |   |
| D:/Download/AR6_統計降尺度_日資料_臺北市_降雨量<br>D:/Download/AR6 統計降尺度 日資料 新北市 降雨量 |       |     |   |
| D:/Download/AR6_統計降尺度_日資料_基隆市_降雨量                                      |       |     |   |
|                                                                        |       |     |   |
|                                                                        |       |     | _ |
| 合併後的新區域名稱: 北北基                                                         |       |     |   |
| 3. 執行合併 🔮使用說明 i 版本資訊                                                   | ,     |     |   |
|                                                                        |       |     |   |
| 執行記錄:                                                                  |       |     |   |
| 處理: historical/降雨量_historical_BCC-CSM2-MR_1973.c                       | SV    |     |   |
| 處理:historical/降雨量_historical_BCC-CSM2-MR_1974.c                        | SV    |     |   |
| 處理: historical/降雨量_historical_BCC-CSM2-MR_1976.c                       | SV    |     |   |
| 處理:historical/降雨量_historical_BCC-CSM2-MR_197.cc                        | SV    |     |   |
|                                                                        |       |     |   |
| 图 0 淮庄攸以及劫行記袋泪空亡便觉                                                     | 堀へん   | 计冲口 |   |
| 回 Y 延迟除以以訊11 記球倪囪力 (U)手                                                | 11日ロけ | カ進り | 攴 |

#### 五、使用規範

#### 5.1 著作權

「臺灣氣候變遷推估資訊與調適知識平台網站」上刊載之所有內容,除著作權法規 定不得為著作權之標的(如法律、命令、公務員撰擬之講稿、新聞稿等--請參考著 作權法第 9 條規定)外,其他包括文字敘述、攝影、圖片、錄音、影像及其他資 訊,均受著作權法保護。

上述不得為著作權標的者,任何人均得自由利用,歡迎各界廣為利用。

本網站資訊內容受著作權法保護者,除有合理使用情形外,應取得該著作財產權人 同意或授權後,方得利用。

上述"合理使用情形", 說明如下:

本網站上所刊載以「臺灣氣候變遷推估資訊與調適知識平台」名義公開發表之著作, 即著作人為「臺灣氣候變遷推估資訊與調適知識平台」者,在合理範圍內,得重製、 公開播送或公開傳輸,利用時,並請註明出處。

本網站上之資訊,可為個人或家庭非營利之目的而重製。

為報導、評論、教學、研究或其他正當目的,在合理範圍內,得引用本網站上之資 訊,引用時,並請註明出處。

其他合理使用情形,請參考著作權法第四十四條至第六十五條之規定。

除了合於著作權法第八十條之一非移除或變更權利管理電子資訊‧否則無法合法 利用著作;或者因為錄製或傳輸系統轉換時‧技術上必須要移除或變更的情況之外‧ 本網站所標示之權利管理電子資訊‧未經許可‧不得移除或變更。

#### 5.2 引用說明

本網站所有資料是由臺灣氣候變遷推估資訊與調適知識平台計畫團隊所產出。 若使用本團隊所產製之資料工具,請務必遵守以下資料使用規則。

資料工具使用範圍僅限於申請表格所填之計畫內使用,不得私自傳播,若有其他計 畫或研究需使用,應再行重新申請。

若研究成果或產出有發表文章時,視情況引述或感謝本計畫提供之資料工具。 資料工具使用致謝引用方式:

「感謝臺灣氣候變遷推估資訊與調適知識平台計畫提供之工具」 資料工具使用參考引用方式: 中文引用請註明國科會臺灣氣候變遷推估資訊與調適知識平台,

出處為:臺灣氣候變遷推估資訊與調適知識平台·<u>https://tccip.ncdr.nat.gov.tw/</u>。 英文引用請註明 Taiwan Climate Change Projection Information and Adaptation Knowledge Platform(TCCIP)·

出 處為: Taiwan Climate Change Projection Information and Adaptation Knowledge Platform, <u>https://tccip.ncdr.nat.gov.tw/</u>

本文件引用方式:

劉子明(民114年4月8日)。AR6統計降尺度資料合併工具說明文件。[擷取日期] · 取 自 臺 灣 氣 候 變 遷 推 估 資 訊 與 調 適 知 識 平 台 : https://tccip.ncdr.nat.gov.tw/km\_publish\_data\_document.aspx

為使服務更貼近使用者需求,請於執行計畫結束後協助使用追蹤。

5.3 聯絡我們

臺灣氣候變遷推估資訊與調適知識平台計畫 計畫辦公室 新北市新店區北新路三段 200 號 9 樓 國家災害防救科技中心 Email: tccip.office@ncdr.nat.gov.tw TEL: +886-2-8195-8757

### 六、版本控制和可追溯性

表 1 歷年版本更新紀錄。

| 工具名稱          | 版本   | 修改摘要 | 檔案驗證值資訊                           |
|---------------|------|------|-----------------------------------|
|               | 發布時間 |      |                                   |
|               | V1   | 初版   | MD5 :                             |
|               |      |      | 4225d62b9e2d399c66a9b71191998012  |
| AR6 統計降尺度     |      |      | SHA1 :                            |
| 資料合併工具        |      |      | 7ae9f332aa421367520bc9a86852041c9 |
| AR6_merge.zip |      |      | 6d65820                           |
|               |      |      |                                   |
|               |      |      |                                   |

註:您可使用 cmd 的 CertUtil: -hashfile 命令查閱檔案之驗證值資訊。

示範命令: certutil -hashfile C:\Users\Downloads\ AR6\_merge.zip MD5

示範命令中 C:\Users\Downloads\AR6\_merge.zip 為檔案位置與檔名資訊,請依據您的 檔案存放位置進行調整,最後的 MD5 為查閱驗證值,您可更改為 SHA1 來查閱 SHA1。

表 2 歷年文件版本更新紀錄。

| 版本 | 修正日期     | 頁數 | 修正前内容 | 修改後內容 |
|----|----------|----|-------|-------|
| V1 | 2025.5.5 |    |       |       |
|    | 發布       |    |       |       |
|    |          |    |       |       |
|    |          |    |       |       |